# コドメルご利用ガイド

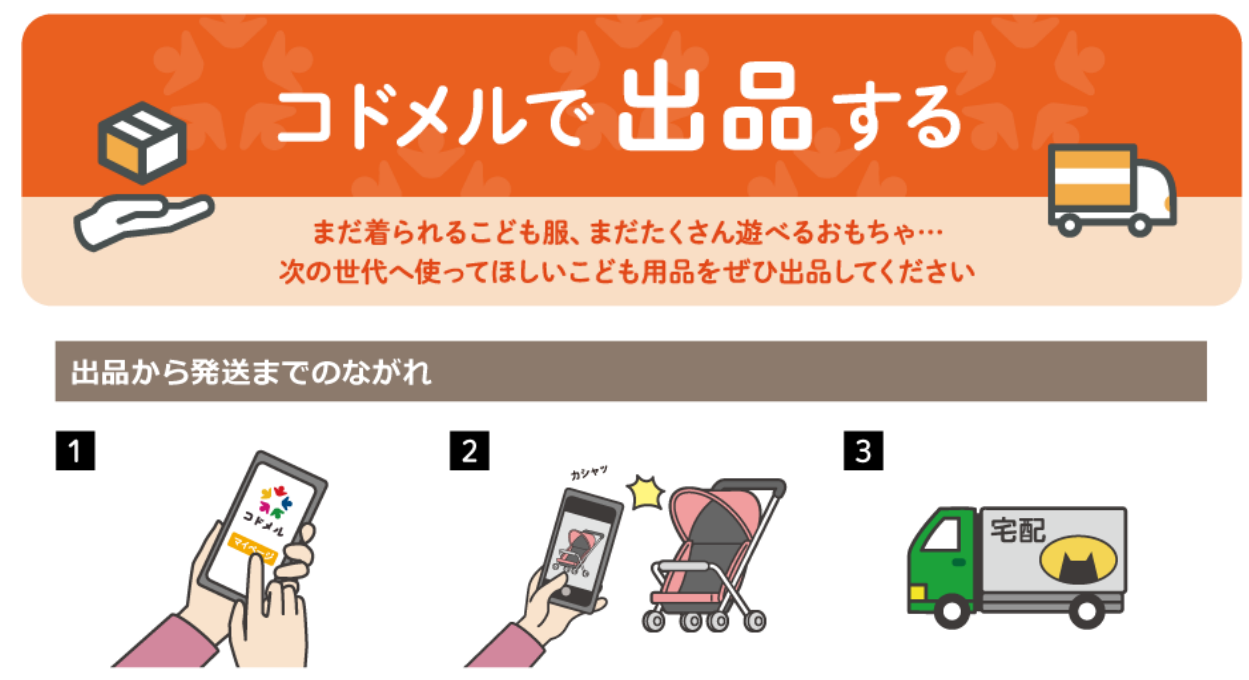

マイページへログインします。 ユーザー登録がまだの方はこちらからご登 入力したら出品完了です。 録ください。 ユーザー登録は無料です。

商品を撮影し、商品説明と出品価格を 最低出品額は300円(送料込)になります。

商品が購入されたら、発送をしてくだ さい。 売買成立後、プラットフォーム利用料(商

品代金の12%)を頂戴します。

# 1. コドメルへの登録・ログイン

コドメルに出品するには、コドメルへのユーザー登録が必要です。※同時に異なるブラウザでのログインは控えてください。

また、出品時には売上金を受け取る「銀行口座」の登録も必要です。

※登録内容を変更:ログイン>サイト右上「三」>振込先口座管理

# 出品いただける品物の種類

コドメルでは、子育て関連商品のみ出品いただけます。

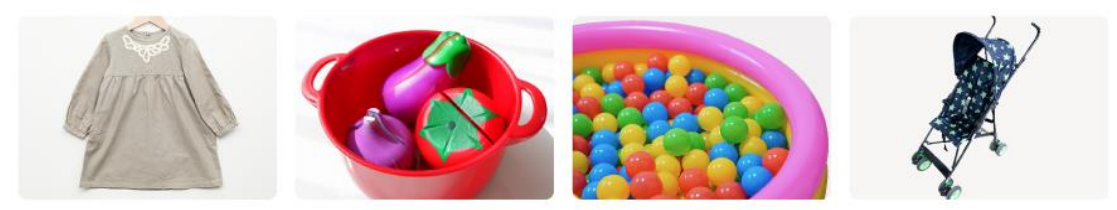

#### ①洗濯済みのこども服(サイズ:50~140)、靴、服飾雑貨

例>ベビー服、カットソー、Tシャツ、シャツ、アウター、パーカー、トレーナー、ニット、ベスト、ワンピース、スカート、ズボン、帽子、バッ グ、靴、ドレス、おしゃれ着 など

#### ②おもちや

例> くるま・でんしゃ、ブロック、積み木、知育玩具、ボールプール など

#### ③こども用の本

例>絵本、児童書、こども用図鑑 など

#### ④その他こども用品

例>おむつ、ベビーベッド、バウンサー、抱っこ紐・おんぶ紐、寝具、椅子、お風呂用品、ベビーカー、チャイルドシート など

# 出品できない品物

コドメルでは、子育て商品のみの出品をお願いしております。 その他出品できないものについては、こちらの PDF をご確認ください。

# 2. 「マイページ」から「出品をする」をクリック

商品の種類:新品/リユース品(ほぼ新品)/リユース品(傷あり)/リユース品(傷多め)/ハンドメイド/その他。 配送方法: (普通郵便・ネコポス・クロネコ DM 等)より選択し、配送時に壊れない梱包で配送をお願いします。 ※出荷時の伝票は、保管してください。

商品概要:4,096 文字まで入力可能

商品価格:最低出品価格は300円(送料込)になります。

| 大カテゴリ *        | ~        |
|----------------|----------|
| 中カテゴリー         | ~        |
| 小カテゴリー         | ~        |
| #1X            | ~        |
| 商品の種類 *        | <b>`</b> |
| 配送方法 *         | ~        |
| 発送までの目安 *      | ~        |
| 說明             | ,        |
| 在庫 *           |          |
| 販売価格(税込&送料込) * | н        |
|                | 確認       |

## 3. 商品登録画面で、商品情報を登録。「確認」をクリック

## 4. 商品登録画面で、出品商品の情報を確認し、問題がなければ「出品する」をクリック

## 5. 以上で出品完了

商品が購入されたら、発送をしてください。 売買成立後、プラットフォーム利用料(商品代金の12%)を頂戴します。 出品を取り消したい場合:ログイン>サイト右上「三」>取引一覧(販売)>商品を選択>取消 ※但し、購入者が商品を「カート」に入れた時点で、出品を取り消すことはできません。

# 6. 商品がキャンセルになる場合

- (1)出品者が「配送が完了しました」ボタンを押下するまで、購入者は自由に取引をキャンセルすることができます。 発送が完了したら直ちに「配送が完了しました」ボタンを押下してください。 キャンセルがあった場合には、メールまたは、ログイン>サイト右上「三」>取引一覧(販売)で確認できます。
- (2) (1) にかかわらず、商品に瑕疵がある場合、商品説明と商品が明らかに異なる場合又は梱包の不備により配送時に商品が破損した場合は、出品者が「配送が完了しました」ボタンを押下した後も、その翌日から起算して7日以内

に、出品者と購入者の両者から当社に連絡があったときのみキャンセルすることができます。このキャンセルを行う場合には、 直ちに <u>info@codomel.com</u>に連絡をお願いします。

# 7. トラブルがあった場合

| よくある質問 |                      |                               |  |  |
|--------|----------------------|-------------------------------|--|--|
| Q 1    | 発送した商品が戻ってきてしまった     | まずはメッセージやりとりにて、購入者の方に直接ご連絡をお願 |  |  |
|        | 住所が途中までの登録になっている     | いします。                         |  |  |
| Q 2    | 発送後に「取引を完了する」の処理(受領・ | まずはメッセージやりとりにて、購入者の方に直接ご連絡をお願 |  |  |
|        | 出品者評価)をしてくれない        | いします。                         |  |  |
|        |                      | 購入者が「取引を完了する」の処理(受領・出品者評価)を   |  |  |
|        |                      | しなくても「配送が完了しました」ボタンの押下から1週間経過 |  |  |
|        |                      | 後に自動に取引完了となります。               |  |  |
|        |                      | それまでお待ちください。                  |  |  |

問い合わせを希望される場合、異常に大量な購入申込みの場合等不審な点が認められる場合には、以下からお願いします。 (問い合わせ先): info@codomel.com

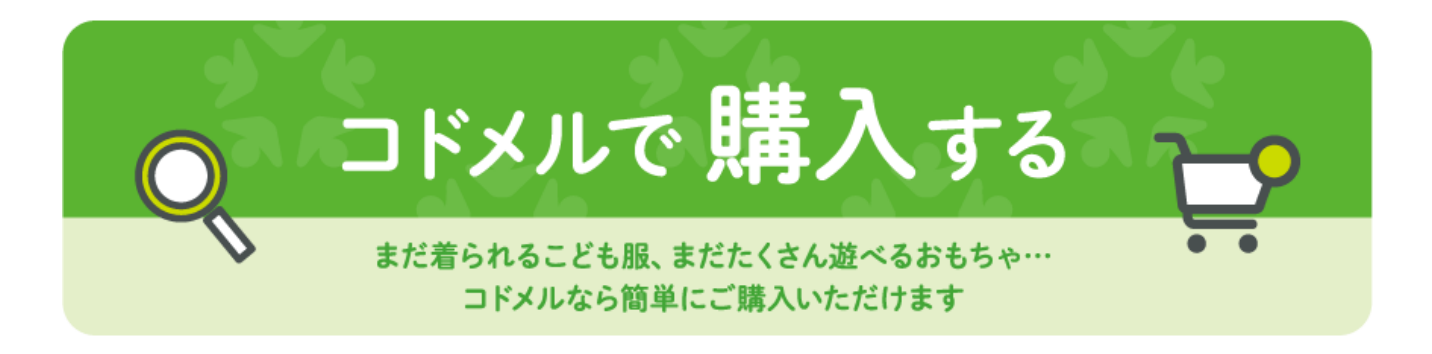

# 商品のお届けまでのながれ

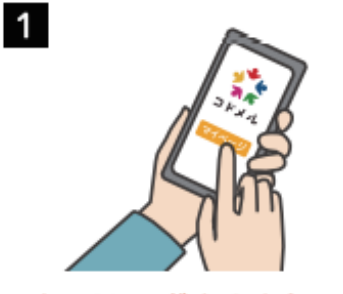

マイページへログインします。 ユーザー登録がまだの方はこちらからご登 録ください。ユーザー登録は無料です。

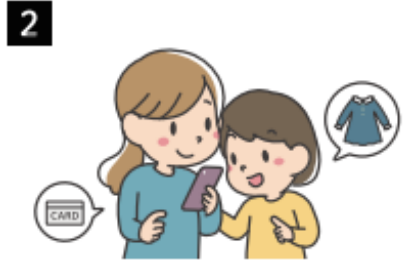

商品を選択します。 商品には「寄付品」と「個人売買品」があり、 お手続き方法は同一です。クレジットカー ド情報を入力したら支払い完了です。

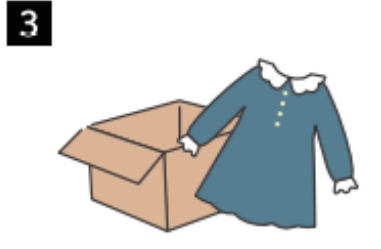

商品が到着します。 寄付品・個人売買品、ともに1~7日でお 届けします。「配送が完了しました」ボタ ンの押下後7日以内に評価をお願いしま す。

コドメルへの登録・ログイン※同時に異なるブラウザでのログインは控えてください。
 コドメルで購入するには、コドメルへのユーザー登録が必要です。
 ※登録内容を変更するには、マイページ>利用者情報確認画面>編集

コドメルでは、2つの方法で出品された子育て商品をご購入いただけます。

## 3. 購入したい商品を選択

コドメルでは、2つの方法で出品された子育て商品をご購入いただけます。

# 1. 当社グループ運営保育園の保護者からの寄付された品物

当社グループが運営している全国の保育圏の保護者からいただいた寄付品を、当社でクリーニングした後に出品しています。衣類や、サ イズの小さなおもちゃや絵本を中心とした品揃えになっております。

【販売手数料】300円(税込)【送料】一律300円 ※手数料および送料は、1 商品ごとに発生いたします 【発送元】株式会社日本保育総合研究所 【品物の状態】当社の定めた基準を満たした品物のみ

#### 商品例

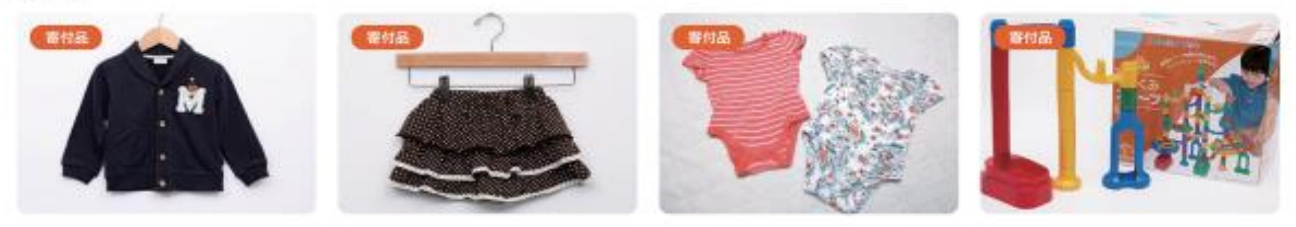

# 2. コドメル利用者個人から出品された品物

コドメル利用者より、「思い出がたくさんつまっていて捨てるのはもったいない、次の世代へ繋げたい品物」を出品いただいております。 衣類やおもちゃに限らず、ベビーカーなどの大きなサイズのこども用品の出品も受け付けているため、1の寄付品よりもバラエティに富 んだ品揃えになっております。

【販売価格】出品者が設定した価格(送料込) 【発送元】出品者 【品物の状態】出品者によるため、商品詳細画面で確認可能

商品例

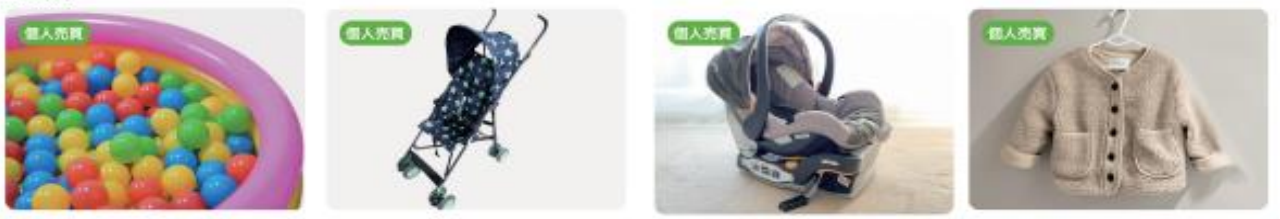

#### 4. 商品情報を確認し「カートに入れる」をクリック

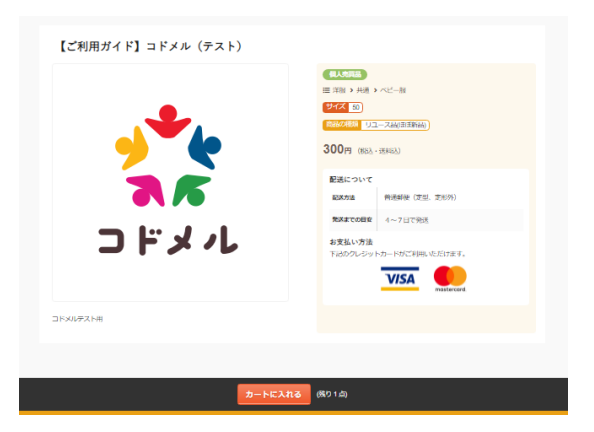

5.「購入画面へ」をクリックし、商品配送先入力画面へ

## ※注意事項※

## ①住所入力には不備がないようにご注意ください

# ②マンション名等、詳細までご記入ください

# ③私書箱への送付は、受け付けていません

# ④発送の通知後、数日経過しても商品が届かない場合には、メッセージにて出品者にご連絡をお願いします。

# カートの中身

| 國品名         |                   | 販売価格  | 在庫数  | 441   | MI13: |  |
|-------------|-------------------|-------|------|-------|-------|--|
| 2 KX4L      | 【ご利用ガイド】コドメル(テスト) | ¥ 300 | 1点 👷 | v 300 | o ma  |  |
| 支払金額合計 300円 |                   |       |      |       |       |  |
| 購入面面へ       |                   |       |      |       |       |  |

# 6. クレジットカードを選択し、情報を入力

お支払い方法:クレジットカードのみ

お取り扱い可能なクレジットカード: VISA、MASTER(1回払い)

(今後取り扱い予定: JCB、Amex、Diners)

※ポイントを利用する場合には、クレジットカード決済の前に、「決済(300 ポイント利用)」を選択してください。 ※ポイントを利用は、1回のご利用で「300 ポイント」使用していただけます。 ※ポイントを利用は、300円以上の商品にご利用頂けます。

| 🧾 クレジットカ      | コードでのお支払い                               |
|---------------|-----------------------------------------|
| カード情報を入力してくださ | υ <sub>ο</sub>                          |
| カードブランド       | - VISA .                                |
| 力一下番号         | <ul><li>※Лイフン (-) は入力しないでのさい。</li></ul> |
| 有効期限(月/年)     | - V 月/ - V 年 <u>※有効期限とは?</u>            |
| お支払い回数        | <ul><li>一括払い</li></ul>                  |
| 力一下確認番号       | ※カード理認番号とは 2                            |
|               | 入力内容を確認する                               |

7. 以上で決済が完了

# 8. 出品者からの発送をお待ちください

「取引中」のページにて、出品者が商品を発送したか確認することができます。

出品者へのご質問等は、「取引中」ページ「メッセージ」で行います。

※商品の発送(出品者による「配送が完了しました」ボタンの押下)までにキャンセルする場合は「キャンセルする」ボタンを押してく ださい。

※商品の発送後のキャンセルはできないものとします。

| 取引進行(支払待ち)                           |
|--------------------------------------|
| お支払いが完了しておりません。下記ボタンよりお支払い操作をお願いします。 |
| キャンセルするお支払いはこちら                      |

# 9. 商品が届いたら

購入した商品が届いたら、商品が概要と相違ないか中身をあけて確認してください。

※商品の受領書は保管してください。

何かございましたらメッセージにて出品者にご連絡をお願いします。

※商品の発送後のキャンセルはできないものとします。

但し、商品に瑕疵がある場合、商品説明と商品が明らかに異なる場合又は梱包の不備により配送時に商品が破損した場合は、出品者が「配送が完了しました」ボタンを押下した後も、その翌日から起算して7日以内に、出品者と購入者の両者から 当社に連絡があったときのみキャンセルすることができます。まずは、出品者に「取引中」ページ「メッセージ」を使って連絡してください。出品者との間でキャンセルとなった場合には、直ちに info@codomel.com に連絡をお願いします。

問題がない場合には、マイページの「買ったもの」より届いた商品を選択し、「取引を完了する(受領・出品者評価)」をお願いします。

※出品者の配送完了ボタン押下から7日以内に購入者側で、受領・出品者評価を押されない場合には、自動的に受領扱いとなり、取引が完了します。

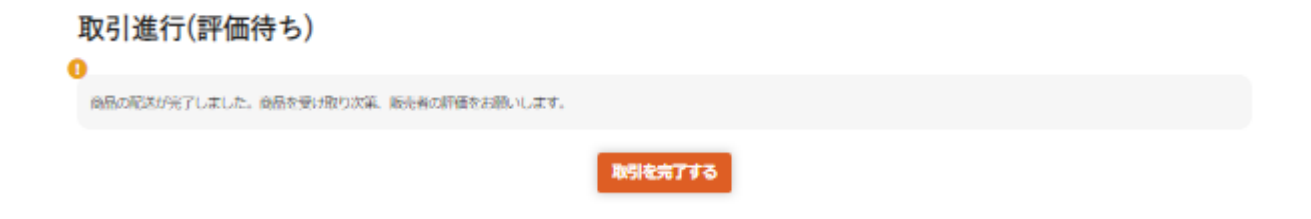

# 10. トラブルがあった場合

まずは、メッセージやりとりにて、出品者の方に直接ご連絡をお願いします。 メッセージにて連絡が取れない・解決できないことがございましたら、下記にメールでお問合せ下さい。 (問い合わせ先) : info@codomel.com

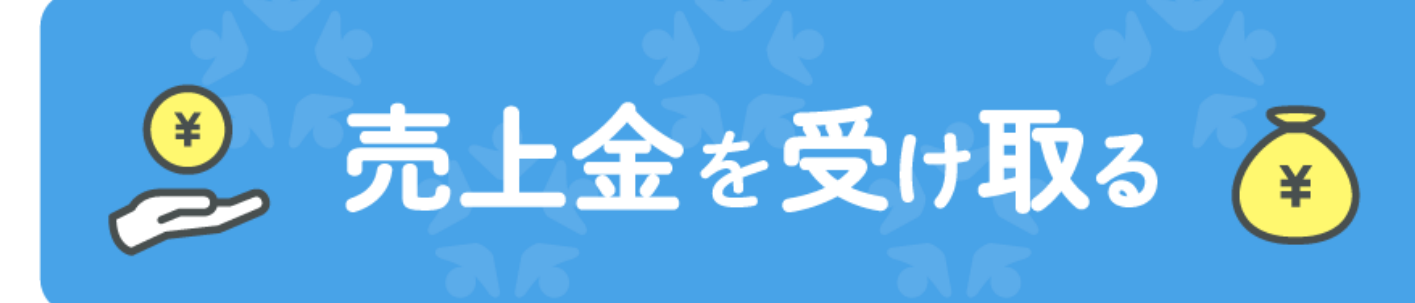

# 売上金の振込みまでの流れ

出品時に銀行口座の登録をお願いしま

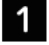

す。

2

購入者の評価後、取引が完了し、売上 が確定します。

売上の確定後、当月の売上が翌月末日
 までに登録口座に振込まれます。
 恐れ入りますが振込手数料 (200円) はお客
 様の負担でお願いいたします

3

# 1. 売上金確認の流れ

①マイページ内の「売上確認」のボタンをクリック ②現在保有中の売上金を確認することができます。

※出品者の「配送が完了しました」ボタンクリックの翌日から起算して8日後に、売上が計上され、売上金画面に反映されます ※売上金は、商品代金からプラットフォーム利用料(商品代金の12%)を控除した後の金額となります ※所定の場合に売上金が取り消されることがあります。詳細は利用規約第36条等をご覧ください

# 2.売上金支払いの流れ

①月末時点で計上された売上金の残高が201円以上である場合に、翌月末日に指定の銀行口座に振り込まれます 指定銀行口座:出品時に登録を頂いている口座(登録口座の変更:マイページ) 振込手数料:200円/回(売上金から振込手数料を控除した残額を振込みます)
※月末までに銀行口座の指定がない場合、翌月末日までに振込ができない可能性があります
※所定の場合に売上金が取り消されることがあります。その場合において、すでに売上金をお支払い済みであるときは所定の方 法により返金していただくこととなります。詳細は利用規約第36条及び第37条等をご覧ください
※所定の場合に振込みを保留することがあります。詳細は利用規約第36条等をご覧ください
※月末時点の販売者の売上金残高が201円未満であることが4回連続した場合には、売上金残高は失効します

# 3. トラブルがあった場合

メールにてお問合せ下さい。

(問い合わせ先): info@codomel.com

くその他>

1. 利用規約の変更

当サイトに規約の掲示又は、メールもしくはマイページのお知らせで周知します。

2. 登録内容の変更

マイページ>利用者情報確認画面>編集

- 3. コドメルからの連絡及びコドメルへの返信 コドメルから連絡をする場合は「<u>info@codomel.com</u>」よりメールでご連絡します。メールを受信できるように設定をお願いします。 コドメルへの返信は「<u>info@codomel.com</u>」宛てにお願いします。
- 4.本サービスから退会時に、売上金を保有している場合 下記にお問合せ下さい。
   (問い合わせ先):info@codomel.com
- ポイントの使用方法 ポイントページにて使用いただくことができます。
   1回のご利用で「300ポイント」使用して頂けます。
   ※300円以上の商品にご利用頂けます。

以上